# Git, GitHub, and basic Bash worksheet

Author: Lynn Sanford, 2023

### What is Git?

Git is a version control software. Think of it like a long-standing and welldeveloped execution of something like the history in Google Docs, where you can see when and where and who changed something in a document. It allows you to keep track of and document your changes to files, keep different versions of files at the same time, and revert changes if necessary.

We won't go much into the functionality of git until later in the workshop. What we'll use a lot is...

#### GitHub

GitHub is a web-based implementation of git that provides cloud storage for git projects (called repositories or repos). It also facilitates multiple people working with a git repository at the same time. Again, think of it kind of like a series of files and folders in Google Drive, but much easier to integrate with the command-line and scripting tools that we use in this class and more broadly in bioinformatics.

All of our class materials are on a class website, which isn't super easily accessed on the back end. It can and will be updated regularly throughout the class, but it's harder for every one of our teachers and TAs to fix typos or amend data files on the fly.

Unlike the website, anyone who has edit access (i.e. anyone in the DnA Lab) to the class GitHub repository can change a file in it at any time. For that reason, **the GitHub repository will be the primary source for class materials**. This worksheet will take you through the structure of the GitHub repo and how to interface with it.

This year's GitHub repository is here: https://github.com/Dowell-Lab/sr2023

## 1) In your browser, go to the GitHub repository

#### https://github.com/Dowell-Lab/sr2023

|                  | .ab / <b>sr2023</b>              |                                                  | Q                      | Type 🕖 to search | الم الم الم الم الم الم الم الم الم الم                        |
|------------------|----------------------------------|--------------------------------------------------|------------------------|------------------|----------------------------------------------------------------|
| <> Code 💿 Issues | s 🕄 Pull requests 🕑 Actions 🖽 P  | rojects 🖽 Wiki 🕛 Security 🗠 Insigh               | nts 🕸 Settings         |                  |                                                                |
| (                | sr2023 Public                    |                                                  | 🛇 Edit Pin             | S 🔹 💿 Watch 1    | ▼ <sup>99</sup> / <sub>8</sub> Fork 0 ▼ ☆ Star 0 ▼             |
|                  | 😵 main 👻 🕻 branch 📀 0 tags       |                                                  | Go to file Add file *  | <> Code -        | About 🕸                                                        |
|                  | Iynn-sanford Added Day1 homework |                                                  | a2e5689 34 minutes ago | 3 17 commits     | Scripts and files for the 2023 Short Read<br>Analysis Workshop |
|                  | 🖿 day01                          | Added Day1 homework                              |                        | 34 minutes ago   | 🛱 Readme                                                       |
|                  | ay02                             | added part 2 worksheet                           |                        | yesterday        | GPL-3.0 license                                                |
|                  | ay03                             | Added dirs for slides                            |                        | 2 weeks ago      | ☆ 0 stars                                                      |
|                  | ay04                             | Added dirs for slides                            |                        | 2 weeks ago      | <ul> <li>1 watching</li> </ul>                                 |
|                  | ay05                             | Added dirs for slides                            |                        | 2 weeks ago      | ♀ 0 forks                                                      |
|                  | ay06                             | Added day6 materials i.e. slides and scripts for | r submitting R scripts | 2 days ago       | Report repository                                              |
|                  | ay07                             | Added dirs for slides                            |                        | 2 weeks ago      |                                                                |
|                  | ay08                             | Added dirs for slides                            |                        | 2 weeks ago      | Keleases                                                       |
|                  | 00.eb =                          | Addad dire for elidae                            |                        | 2 wooks ago      | No releases published<br>Create a new release                  |

There's a lot here, but the main thing to notice is that the repository is laid out in a way that's familiar. It looks like the filesystem on your computer. You can also navigate through the folders and subfolders (also called directories and subdirectories) like you would on your computer. Take a minute to explore.

Note that when you start going into subdirectories, an explorer sidebar pops up on the left and a **path** appears on the top. You can click on the path to navigate to higher (parent) directories, but also pay attention to its structure. It'll be similar on the command line.

| Code                                                                       | sr2023 / day01 / homework / 다      |                     |
|----------------------------------------------------------------------------|------------------------------------|---------------------|
| \$₽ main • + Q                                                             | 🗞 lynn-sanford Added Day1 homework |                     |
| Q Go to file t                                                             |                                    |                     |
| dav01                                                                      | Name                               | Last commit message |
| > 🖿 data                                                                   | • •                                |                     |
| 🗸 盲 homework                                                               | 🗅 .placeholder                     | Fixed sorting order |
| D .placeholder                                                             | Day1_homework.docx                 | Added Day1 homework |
| <ul> <li>Day1_homework.docx</li> <li>Day1_homework_answers.docx</li> </ul> | Day1_homework_answers.docx         | Added Day1 homework |
| > 🖿 scripts                                                                |                                    |                     |
| > 📄 slides                                                                 |                                    |                     |
| > 📄 worksheets                                                             |                                    |                     |
| > 🖿 dav02                                                                  |                                    |                     |

## 2) Open a terminal and, if you can, log onto the AWS.

Open your terminal program.

If you successfully got onto the AWS previously, do so again with the command

ssh <github\_username>@<aws\_ip>

If you're still troubleshooting getting onto the AWS, it's fine to do this worksheet on your local computer within your terminal.

### 3) Do some basic looking around on the command line

In your terminal, whether on your computer or the AWS, type hostname and see what it outputs. The output will be different depending on which system you're on.

Type pwd  $\rightarrow$  This shows you what directory you're currently in.

Type  $l \ge \rightarrow$  This lists the contents of your current directory. Since you've created no files or folders, it should be empty, so nothing should display.

```
lsanford@DESKTOP-T6A7MG2:~$ hostname
DESKTOP-T6A7MG2
lsanford@DESKTOP-T6A7MG2:~$ ssh lynn-sanford@18.216.90.72
Last login: Wed Jul 12 22:45:24 2023 from 198.11.30.189
[lynn-sanford@ip-172-31-29-36 ~]$ hostname
ip-172-31-29-36
[lynn-sanford@ip-172-31-29-36 ~]$ pwd
/Users/lynn-sanford
[lynn-sanford@ip-172-31-29-36 ~]$ ls
[lynn-sanford@ip-172-31-29-36 ~]$
```

## 4) Clone the GitHub class repo

Navigate back to the top of the repo in your browser, or click the link above again.

Click on the green button that says "<> Code", make sure the dropdown has "HTTPS" highlighted, and copy the link it gives you. This is the easiest way to clone a repository that you don't have the rights to edit.

| sr2023 Public                 |                                  | Image: A constraint of the second second |                    |  |
|-------------------------------|----------------------------------|----------------------------------------------------------------------------------------------------|--------------------|--|
| 😚 main 👻 🕻 1 branch 🔊 0       | tags                             | Go to file Ad                                                                                                    | d file ▼ 〈> Code ▼ |  |
| 🔓 lynn-sanford Added Day1 hon | nework                           | Local                                                                                                    | Codespaces (New)   |  |
| day01                         | Added Day1 homework              | ▶ Clone                                                                                                    | 3                  |  |
| day02                         | added part 2 worksheet           | HTTPS SSH GitHub CLI                                                                                                    |                    |  |
| day03                         | Added dirs for slides            | https://github.com/Dowell-Lab/sr                                                                                                    | 2023.git           |  |
| day04                         | Added dirs for slides            | Use Git or checkout with SVN using the w                                                                                                    | eb URL.            |  |
| day05                         | Added dirs for slides            | G Open with GitHub Desktop                                                                                                    |                    |  |
| day06                         | Added day6 materials i.e. slides |                                                                                                    |                    |  |
| ay07                          | Added dirs for slides            | Download ZIP                                                                                                    |                    |  |

Navigate back to your terminal and type git clone then paste the link and hit enter.

**Note**: If you're using the Ubuntu WSL app on a PC, you cannot paste with Ctrl-V. By default pasting is through a right-click.

This command will then clone (create a copy of) the sr2023 repository in your current working directory.

```
[lynn-sanford@ip-172-31-29-36 ~]$ git clone https://github.com/Dowell-Lab/sr2023.git
Cloning into 'sr2023'...
remote: Enumerating objects: 86, done.
remote: Counting objects: 100% (86/86), done.
remote: Compressing objects: 100% (70/70), done.
remote: Total 86 (delta 33), reused 61 (delta 13), pack-reused 0
Unpacking objects: 100% (86/86), done.
[lynn-sanford@ip-172-31-29-36 ~]$ ls
sr2023
[lynn-sanford@ip-172-31-29-36 ~]$
```

## 5) Navigate around the repository

Use the command cd (change directory) to navigate into the repository. If you're going into subdirectories, type the name of the subdirectory. If you want to go back to the previous parent directory (one higher in the directory structure), use two dots (cd  $\ldots$ ).

You'll notice that directories are shown in color, usually blue, text files are in white, and other types of files may be other colors. Your color scheme may look different than mine.

If you get lost and you need to go back to your home directory, type  ${\tt cd}~\sim$ 

As you investigate, make use of the pwd command. Go back and forth between the paths that you see on the command line and the paths that you see when exploring the same repo in the browser.

```
[lynn-sanford@ip-172-31-29-36 ~]$ ls
sr2023
[lynn-sanford@ip-172-31-29-36 ~]$ cd sr2023/
[lynn-sanford@ip-172-31-29-36 sr2023]$
                                                     pwd
/Users/lynn-sanford/sr2023
[lynn-sanford@ip-172-31-29-36 sr2023]$ ls
day01 day02 day03 day04 day05 day06 day07 day08 day09 day10 LICENSE README.md resources
[lynn-sanford@ip-172-31-29-36 sr2023]$ cd day01/
[lynn-sanford@ip-172-31-29-36 day01]$ pwd
/Users/lynn-sanford/sr2023/day01
[lynn-sanford@ip-172-31-29-36 day01]$ ls
[lynn-sanford@ip-172-31-29-36 day01]$ cd homework/
[lynn-sanford@ip-172-31-29-36 homework]$ pwd
/Users/lynn-sanford/sr2023/day01/homework
[lynn-sanford@ip-172-31-29-36 homework]$ ls
Day1_homework_answers.docx Day1_homework.docx
[lynn-sanford@ip-172-31-29-36 homework]$ cd ..
[lynn-sanford@ip-172-31-29-36 day01]$ pwd
/Users/lynn-sanford/sr2023/day01
[lynn-sanford@ip-172-31-29-36 day01]$ ls
[lynn-sanford@ip-172-31-29-36 day01]$ cd ~
[lynn-sanford@ip-172-31-29-36 ~]$ pwd
/Users/lynn-sanford
[lynn-sanford@ip-172-31-29-36 ~]$
```

#### 6) Tab complete

Go back to your home directory, then type cd s and hit Enter. What do you see? Now type cd s and before hitting Enter, hit Tab. What happens?

This is a beautiful feature of unix systems called Tab complete. **Tab complete is your friend**. The more you get comfortable with it, the less time it will take you to navigate around filesystems. Tab complete will go to the next unique position in a string. So in your home directory, you only have one directory, sr2023, and Tab complete will automatically fill it in.

Navigate into sr2023 again, and type cd d, then hit Tab. This completes until it hits a character with multiple options. If you hit Tab twice, a list of all options is displayed that start with what you've already typed/complete. Then input which characters you want, and you can hit Tab again.

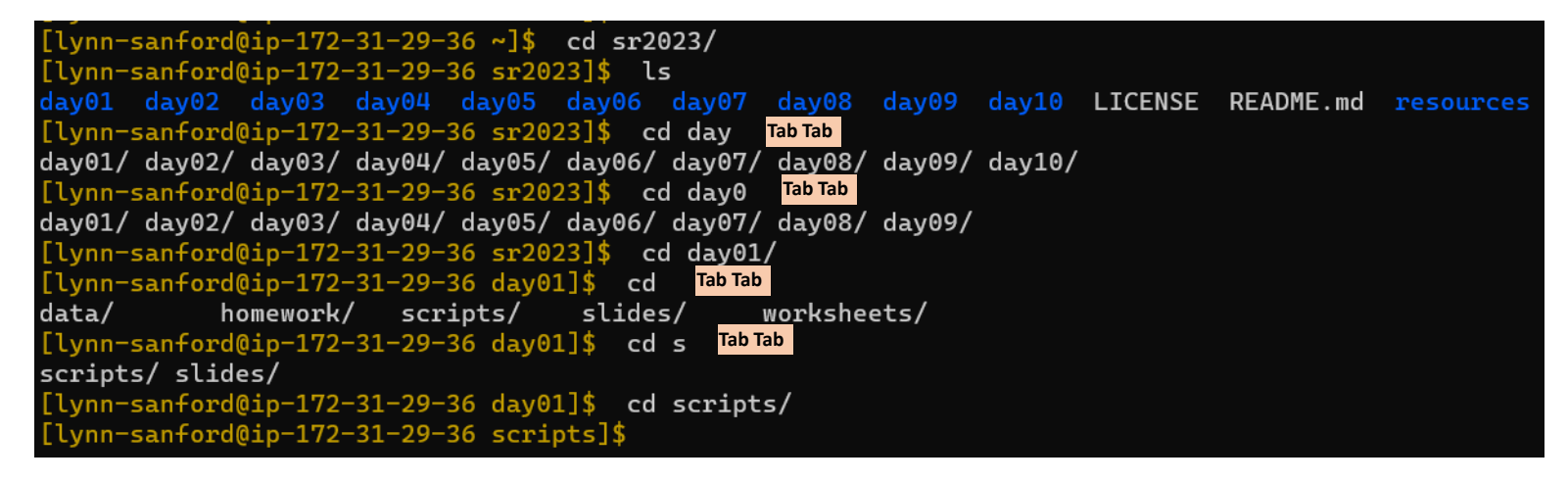

#### 7) Copy a file from the repository

When starting out using the command line, you may get confused about what computer you are currently running commands on. The prompt that you get at the beginning of a line should help you (i.e. the [lynn-sanford@ip-172-31-29-36 ~]\$), but we're going to make it one step easier.

You may notice that while my command prompt is a brownish color, yours is most likely white. Let's change that – it'll make the next few days easier on you.

In the repository, under dayO1/scripts/, there's a file called .bash\_profile. You will not be able to see this file with only the ls command, since the . at the start indicates it's a hidden file. You can see it by typing ls -al (more on that tomorrow).

In order to get a colored command prompt, you need to copy this file to your home directory on the AWS. For this you use the rsync command, which has the syntax:

```
rsync <source directory> <destination directory>
```

You can use this command in a number of ways:

- With absolute paths (your current working directory is irrelevant):
  - Note: these are functionally equivalent, since ~ is a shortcut for your home directory

| [lynn-sanford@ip-172-31-29-36 ~]\$ | <pre>rsync /Users/lynn-sanford/sr2023/day01/scripts/.bash_profile /Users/lynn-sanford/</pre> |
|------------------------------------|----------------------------------------------------------------------------------------------|
| [lynn-sanford@ip-172-31-29-36 ~]   | <pre>\$ rsync ~/sr2023/day01/scripts/.bash profile ~/</pre>                                  |

- From the ~/sr2023/day01/scripts/ directory:
  - Absolute path:

[lynn-sanford@ip-172-31-29-36 scripts]\$ rsync .bash\_profile ~/

- Relative path (your home directory is 3 parent directories above this
   [lynn-sanford@ip-172-31-29-36 scripts]\$ rsync .bash\_profile ../../
- From your home directory (remember . indicates your current directory):
   [lynn-sanford@ip-172-31-29-36 ~]\$ rsync sr2023/day01/scripts/.bash\_profile .

## 8) Logout and log back on

Now you have a copy of the .bash\_profile file in your AWS home directory, and the next time you log on, your prompt color will automatically change. Let's do that now.

Either logout or exit will log you out of the AWS. Once you run that command, you will be back on your personal computer. Use the hostname command to verify.

Now, log back onto the AWS. The easiest way to do this is by using the up key on your keyboard. Up and down scroll through your command history. Hit up until you find your version of the ssh <github\_username>@<aws\_ip> command and hit enter. You should log back onto the AWS and see a brown prompt, indicating you are now back on the super computer.

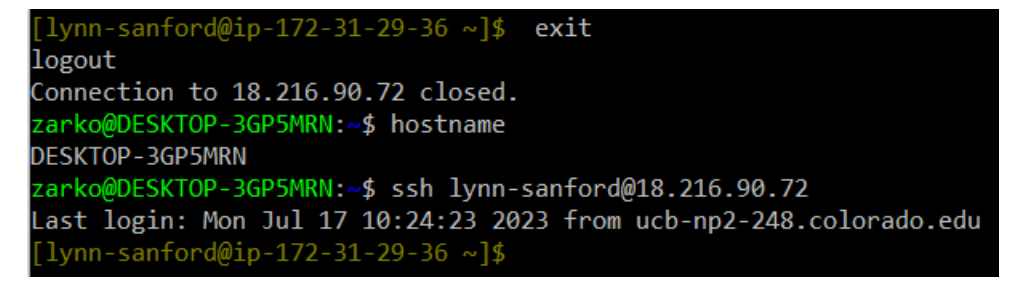

Once you're familiar enough with Vim to edit files (later this day), you can come back and edit the <code>.bash\_profile</code> file if you'd like to change the prompt color from brown to something else. Instructions will be in an extra section at the end of this worksheet.

## 9) Pull from the repository

When content on the remote repo (the one hosted on Github) changes, you'll need to update the copy on your computer or on the AWS. To do this, make sure you're somewhere in the repo (cd into sr2023/) and type git pull. If nothing has changed, it will tell you you're up to date. If something has changed, it'll let you know what has.

```
[lynn-sanford@ip-172-31-29-36 scripts]$ git pull
Already up-to-date.
```

You will regularly pull over the two weeks of the course.

## 10) Log out from the AWS

When you're done with your session on a super computer, log out before you close the window, just as you did above.

### Extra: Change the prompt color:

The .bash\_profile file contains instructions for initiation of your instance on the AWS super computer. For your personal computer or a different super computer, you may need to edit a .bashrc file instead, but ignore that for the AWS.

**Opening the** .bash\_profile file that I've provided to you shows the following:

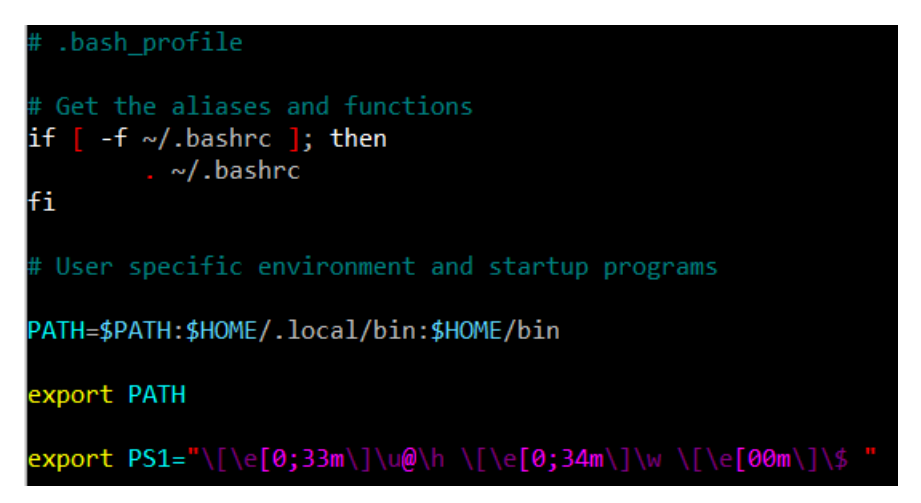

Each of these lines does something different, but the one at the bottom is the one that specifies how your command prompt looks. The text color for the username@hostname is encoded by the 33 toward the beginning of the line, and the text color for the current working directory is encoded by the 34 a little farther in. You can change the color to whatever you want by editing the number based on the following table.

30 = black 31 = red 32 = green 33 = orange 34 = blue 35 = purple 36 = cyan 37 = grey 90 = dark grey 91 = light red 92 = light green 93 = yellow 94 = light blue 95 = light purple 96 = turquoise 97 = white